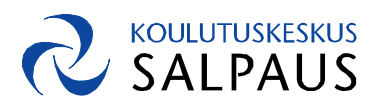

# TYÖRYHMÄSIVUSTON ESITTELY JA KOULUTUS, ÅKE 21.2.2014

### KESKUSTELUA

• Mihin Åke-työryhmäsivustoa halutaan käyttää? Esim. kokouksiin, tehtäviin, linkkeihin, jaettuihin asiakirjoihin. Wiki voisi toimia edelleen paremmin varsinaiseen yhteiskirjoittamiseen.

# PIKAOHJEITA KÄYTTÄJILLE

### KÄYTTÖLIITTYMÄ JA TOIMINNOT

#### TYÖRYHMÄSIVUSTON HAKU

- Työkoneella olet AD-verkossa ja valmiiksi kirjautuneena myös työryhmäsivustolle. Sivusto voi olla avoinna aina, sinun ei tarvitse kirjautua erikseen ulos.
- Avaa Korin etusivu ja kirjoita hakukenttään (oikealla ylhäällä) Åke
- Klikkaa Åke-nimilinkkiä (nimen edessä keltainen työryhmä- kuvake)
- Ulkopuolisilla koneilla kirjaudu ensin Koriin AD:lla <u>http://kori.phkk.fi</u> Käytön lopussa Kirjaudu ulos, oman nimen takaa oikeasta yläkulmasta.

### KÄYTTÖLIITTYMÄN RAKENTUMINEN

- Sivusto rakennetaan erilaisista sisällöistä (luetteloista ja näkymistä), Åkeen jo muutamia asioita lisätty.
- Asiaotsikot ovat samalla linkkejä niiden omille alasivuille.

#### PALUU ETUSIVULLE

• Kun olet siirtynyt jonnekin sisältösivulle, paluu etusivulle tehdään yläpalkin Siirry ylös - kuvakkeesta (keltainen kansio vihreällä nuolella) klikkaamalla etusivun nimilinkkiä.

| <b>N</b>                                                   | Luettelo   | n työkalut      |               |                           |  |  |
|------------------------------------------------------------|------------|-----------------|---------------|---------------------------|--|--|
| Sivuston toiminnot 👻                                       | 🔰 Sela     | a Kohteet       | Luettelo      |                           |  |  |
| 🚌 Kokouk                                                   | Tämän sivi | ın sijainti on: |               |                           |  |  |
| Esityslista-I                                              |            |                 |               |                           |  |  |
|                                                            | o          | petuksen ja opp | oimisympärist | öjen kehittämisryhmä, Åke |  |  |
| Kotisivu                                                   | L          | → Kokoukset 20  | )14           |                           |  |  |
| Roskakori                                                  |            | L→ Esityslist   | а             |                           |  |  |
| Tässä luettelon Esityslista näkymässä ei ole näytettäviä k |            |                 |               |                           |  |  |

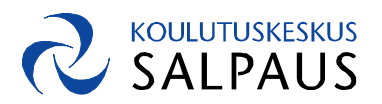

### Harjoitus

- Lisätään jokainen yksi Åkeen liittyvä työtehtävä
  - 1. Mene Åken etusivulla kohtaan Tehtävät, Lisää uusi kohde
  - 2. Pakollisena kenttänä on otsikko, nimeä lisäksi vastuuhenkilöksi itsesi ja anna lyhyt kuvaus
  - 3. Muokkaaminen tehdään avaamalla tehtävä (Muokkaa kohdetta) ja poistaminen (Poista kohde)

| Tehtävät - U     | usi kohde                                                         |                                                   |                                                                                 |                                                       |         | □ × |
|------------------|-------------------------------------------------------------------|---------------------------------------------------|---------------------------------------------------------------------------------|-------------------------------------------------------|---------|-----|
| Muokkaa          |                                                                   |                                                   |                                                                                 |                                                       |         | _   |
| Tallenna Peruuta | Liitä                                                             | Liitä<br>tiedosto                                 | ABC<br>Oikeinkirjoituksen<br>tarkistus 🖌                                        |                                                       |         |     |
| Vahvista         | Leikepöytä                                                        | Toiminnot                                         | Oikeinkirjoituksen tarkistus                                                    |                                                       |         |     |
| Otsikko *        | Perehtymin                                                        | en työryhmä                                       | sivutoon                                                                        |                                                       |         | - f |
| Edeltājāt        | Työryhmäs<br>Työryhmäsi                                           | vuston käyt<br>vuston suun                        | on<br>nit<br>Lisää ><br>< Poista                                                |                                                       |         | E   |
| Prioriteetti     | (2) Normaa                                                        | li 💌                                              |                                                                                 |                                                       |         |     |
| Tila             | Käynnissä                                                         |                                                   |                                                                                 |                                                       |         |     |
| % valmiina       | 25                                                                | %                                                 |                                                                                 |                                                       |         |     |
| Vastuuhenkilö    | Irja Rantar                                                       | en                                                |                                                                                 |                                                       | 8/ 🛄    |     |
| Kuvaus           | A A B B<br>Åke-ryhmä<br>tiedotetaa<br>linkkejä, tä<br>ja muistiot | t U<br>ottaa käytt<br>n Åken asiois<br>ydennetään | öön Åke-työryhmäsivust<br>sta, pidetään tehtävälist<br>työryhmän kalenteria, la | i A 🕅<br>on, jossa<br>aa, kootaan<br>aaditaan esitysi | listat  |     |
| Aloituspäivä     | 11.2.2014                                                         |                                                   |                                                                                 |                                                       |         | E   |
| Määräpäivä       |                                                                   |                                                   |                                                                                 |                                                       |         |     |
|                  |                                                                   |                                                   | Tallenna                                                                        |                                                       | Peruuta | -   |

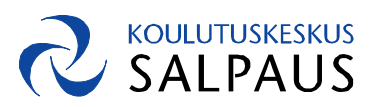

# KALENTERI

#### Tehtävä

- Åken kalenteriin merkitään kokousajat, mutta myös muita tapahtumia. Lisää se myös Outlook-kalenteriisi.
  - Siirry Åkessa Kalenteriin (etusivulla, linkki kalenterin yläpuolella), avaa Kalenteri (yläreunan välilehti), valitse Yhdistä Outlookiin, salli sivuston avaus, siirryt Outlookiin (hyväksy liittymispyyntö)
  - 2. Jokainen voi lisätä Åken kalenteriin tapahtumia (esim. Taitaja-kisat)
  - 3. Voit tilata kalenteritapahtumista ilmoituksia: Kalenteri, Kalenteri-välilehti, Määritä ilmoitukset

| Sivuston toimi  | innot 🕶 过 S                    | elaa | Kalenterityökalut<br>Tapahtumat Kale | nteri                                            |             |                             |                                         |        |                       |       |                                                  | Irja Rantanen 👻   |
|-----------------|--------------------------------|------|--------------------------------------|--------------------------------------------------|-------------|-----------------------------|-----------------------------------------|--------|-----------------------|-------|--------------------------------------------------|-------------------|
| Päivä<br>Viikko | Laajenna Tiivis<br>kaikki kaik | tä P | allekkäiset<br>kalenterit 200 sar    | ymä Nykyinen nä<br>ia näkymää 👻 Kalenteri<br>ake | ikymä:<br>* | Lähetä linkki<br>s-postitse | Haluan RSS-<br>ilmoituksen <del>+</del> | -syöte | Vhdistä<br>Outlookiin | 🔀 Muc | okkaa luetteloa<br>nakkeen WWW-osat <del>.</del> | Luetteloasetukset |
| Alue            | Laajenna                       |      | На                                   | llitse näkymiä                                   |             | J                           | aa ja seuraa                            |        | Yhdistä ja vie        | M     | ukauta luetteloa                                 | Asetukset         |
| huhti ti        | ouko kesä                      |      | maanantai                            | tiistai                                          | kes         | skiviikko                   | torstai                                 |        | perjant               | tai   | lauantai                                         | sunnuntai         |
| heinä           | elo syys                       |      | 27                                   | 28                                               | 29          |                             | 30                                      |        | 31                    |       | 1                                                | 2                 |

# Uusi tapahtuma

| Kalenteri - Uusi kohde       |                                                                                                    | × |
|------------------------------|----------------------------------------------------------------------------------------------------|---|
| Muokkaa                      |                                                                                                    |   |
| Tallenna Peruuta             | kkaa<br>pioi<br>Liitä<br>tiedosto<br>Toiminnot<br>Oikeinkirjoituksen<br>tarkistus -                                                                        |   |
|                              |                                                                                                    |   |
| Otsikko *                    | Taitaja2014 -kisat                                                                                                    |   |
| Paikka                       | Lahti Halli, Salpausselänkatu 7, Lahti                                                                                                    |   |
| Alkamisaika *                | 9.4.2014                                                                                                    |   |
| Päättymisaika *              | 9.4.2014                                                                                                    |   |
| Kuvaus                       | A AIB I UI ■ 書 書 注 注 詳 詳 A 例 >T Te                                                                                                    | E |
| Luokka                       | Tapaaminen Määritä oma arvo:                                                                                                    |   |
| Koko päivän kestävä tapahtum | a 🔲 Tee tästä koko päivän kestävä toiminta, jolla ei ole varsinaista alkamis- ja päättymisaikaa.                                                           | - |
| Toistuva tapahtuma           | 🕅 Määritä tämä kohde toistuvaksi tapahtumaksi.                                                                                                    | Е |
| Työtila                      | Kokoustyötilan avulla voit järjestää osallistujia, esityslistoja,<br>tiedostoja, kokouksen muistiinpanoja ja muita tähän tapahtumaan liittyviä<br>tietoja. |   |
|                              | Tallenna Peruuta                                                                                                    | • |

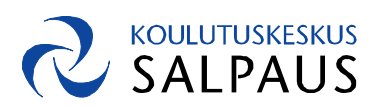

# KOKOUSKÄYTÄNNÖT

### ESITYSLISTAN RAKENTAMINEN

- Kokouksille on luotu näkymä Kokoukset 2014, linkki löytyy sekä vasemmalta että ylhäältä.
- Vasemmalla on kokousluettelo, josta avautuu kokoukseen liittyvät Osallistujat, Asialista ja Muistio. Kokousten sivut luodaan valmiiksi.
- Esityslista luodaan yhdessä kohdasta Lisää uusi kohde. Täytä (punaisella tähdellä merkityt) pakolliset kentät sekä asian kuvaus Huomautukset-kenttään.

|                                       | Asianumero                                                            | Aihe                                                                                                    | Omistaja 🖉                                                                                                    |
|---------------------------------------|-----------------------------------------------------------------------|----------------------------------------------------------------------------------------------------|----------------------------------------------------------------------------------------------------|
| 5                                     |                                                                       | Kokouksen avaus                                                                                                    | Sari Mikkola                                                                                                    |
|                                       |                                                                       | Edellisen kokouksen 8.1.<br>muistio                                                                                                    | Sari Mikkola, Heikki Tuomainen 🛛 🖉                                                                                                    |
|                                       |                                                                       | Liite 1, Muistio 8.1.2014                                                                                                    |                                                                                                    |
|                                       | 7                                                                     | Työryhmäsivuston esittely                                                                                                    | Hanna Toijala, Vesa Rinne, Irja<br>Rantanen                                                                                                    |
|                                       | 8                                                                     | Åke-ryhmän tehtävät ja<br>aikataulutus                                                                                                    | Sari Mikkola                                                                                                    |
|                                       |                                                                       | 👗 Leikkaa 🥼 ABC                                                                                                    |                                                                                                    |
| <b>Fallenna</b>                       | Peruuta Liitä                                                         | Kopioi Liitä<br>tiedosto tarkistus -                                                                                                    | sen                                                                                                    |
| Fallenna<br>Vah                       | Peruuta Liitä                                                         | Leikkaa Leikkaa Liitä Liitä Liitä tiedosto Oikeinkirjoituk tarkistus - poytä Aihe *                                                                | sen<br>arkistus<br>Muut asiat                                                                                                    |
| Tallenna<br>Vah<br>Calenna            | Peruuta Liitä<br>Ivista Leika<br>Iskakori<br>ikki sivuston sisältö    | Leikkaa Leikkaa Liita Liita tiedosto Colkeinkirjoituk tarkistus - Tooiminnot Oikeinkirjoituksen t Aihe * Oinistaja                                 | sen<br>arkistus<br>Muut asiat<br>Hanna Toijala                                                                                                    |
| Tallenna<br>Vah<br>Ros<br>Kai         | A Peruuta Liitä<br>vista Leiko<br>skakori<br>iikki sivuston sisältö   | Albe Albe   Oikeinkirjoituk Liitä   tiedosto Oikeinkirjoituksen t   Aihe Oikeinkirjoituksen t   Omistaja Aika                                      | sen<br>arkistus<br>Muut asiat<br>Hanna Toijala                                                                                                    |
| Tallenna<br>Vah<br>Ro:                | I Peruuta<br>Vista Leiko<br>skakori<br>ikki sivuston sisältö          | k Leikkaa Liita<br>k Kopioi<br>poyta Toiminnot Oikeinkirjoituksen t<br>Aihe *<br>Omistaja<br>Aika<br>Huomautukset                                  | sen<br>arkistus<br>Muut asiat<br>Hanna Toijala<br>A Al B / U I E 吾 ヨ I 三 汪 译 译 A 例 M TI                                                                                          |
| Vahn                                  | Peruuta<br>ititä<br>uvista Leito<br>skakori<br>iikki sivuston sisältö | Leikkaa   Liita   ABC     Kopioi   Liita   Oikeinkirjoituk     tiedosto   Oikeinkirjoituksen t     Omistaja   Aika     Huomautukset   Huomautukset | sen<br>arkistus<br>Muut asiat<br>Hanna Toijala<br>A AI B Z U I 臣 音 课 I A 创 对 和<br>Käsitellään kokouksessa esityslistan lisäksi mahdollisesti esille<br>tulevat asiat.            |
| Vahr<br>allenna<br>Vahr<br>Ro:<br>Kai | Peruuta<br>itia<br>uxista Leiko<br>skakori<br>iikki sivuston sisältö  | Albe   Cheinkingonuk     Lina   Cheinkingonuk     aporta   Conkenkingonuk     Omistaja   Alka     Aika   Huomautukset                              | sen<br>arkistus<br>Muut asiat<br>Hanna Toijala<br>A Ai   B / U   手 答 書   三 三 译 译 A ④ M 11<br>Käsitellään kokouksessa esityslistan lisäksi mahdollisesti esille<br>tulevat asiat. |

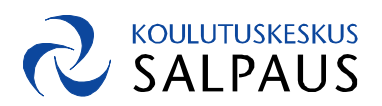

## KOKOUSSIHTEERIN MUISTIO

- Asialista on luotu etukäteen yhdessä ja muistion kirjoittaa kukin vuorollaan, kiertävä kokoussihteeri.
- Kokoussihteerinä kirjoita muistiota avaamalla asialistalta käsiteltävä asia
- Klikkaa Muokkaa kohdetta ja täydennä asialistalle tehtyä kuvausta Huomautuksetkenttään.
- Muuta alasvetovalikosta asian tilatietoa Esityksestä Päätökseksi ja Tallenna.
- Päätökseksi muutettu asiakohta siirtyy Muistioon, joka löytyy kokoussivulta heti Asialistan alta.

### OSALLISTUJIEN LISÄYS

- Tehdään aluksi osallistujien puolesta lisäykset, Outlookin ajanvarausten perusteella.
- Halutessasi voit myös itse lisätä itsesi kokouksen osallistujaksi. Avaa kokoussivu ja Osallistujien hallinta. Valitse (ylhäältä) Kohteet ja Uusi kohde. Hae omalla nimellä, vaihda Vastaus-valikkoon Hyväksytty ja Tallenna.

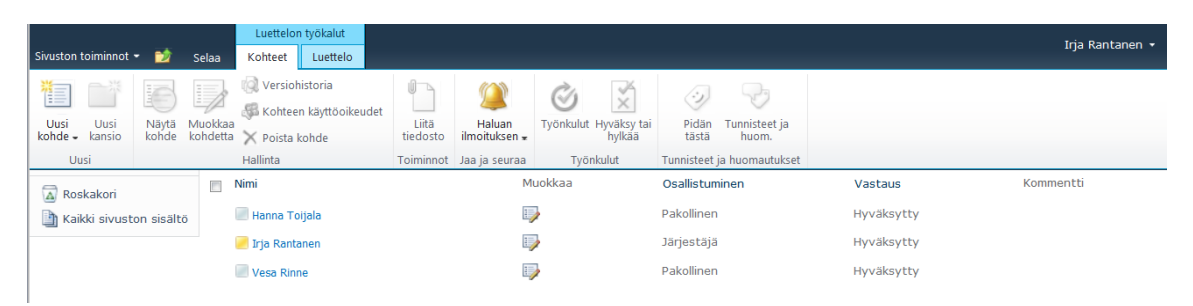

| Osallistujat     | - Uusi kohde |                                          | □ ×     |
|------------------|--------------|------------------------------------------|---------|
| Muokkaa          |              |                                          |         |
| Tallenna Peruuta | Liitä        | Oikeinkirjoituksen<br>tarkistus +        |         |
| Vahvista         | Leikepöytä   | Oikeinkirjoituksen tarkistus             |         |
| Nimi *           |              | Irja Rantanen ;                          | 8,⁄ 🔛   |
| Kommentti        |              | Joudun poistumaan kokouksesta klo 14.30. | *       |
| Vastaus *        |              | Hyväksytty 💌                             |         |
| Osallistuminen ' | ŧ            | Pakollinen 💌                             |         |
|                  |              | Tallenna                                 | Peruuta |